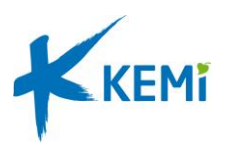

# Timmi360 rekisteröityminen

1. Mene osoitteeseen <u>https://kemi.timmi.fi/WebTimmi/#/</u>

Listalle avautuu Timmiä käyttävien kuntien ja yhteisöjen lista.

2. Valitse listalta Liikunta- ja nuorisotoimi

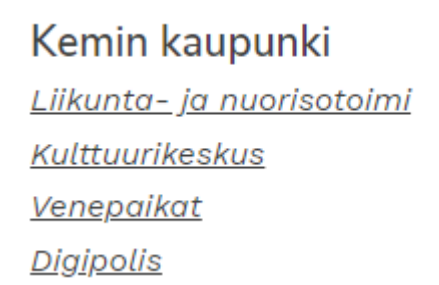

3. Valitse rekisteröidy asiakkaaksi.

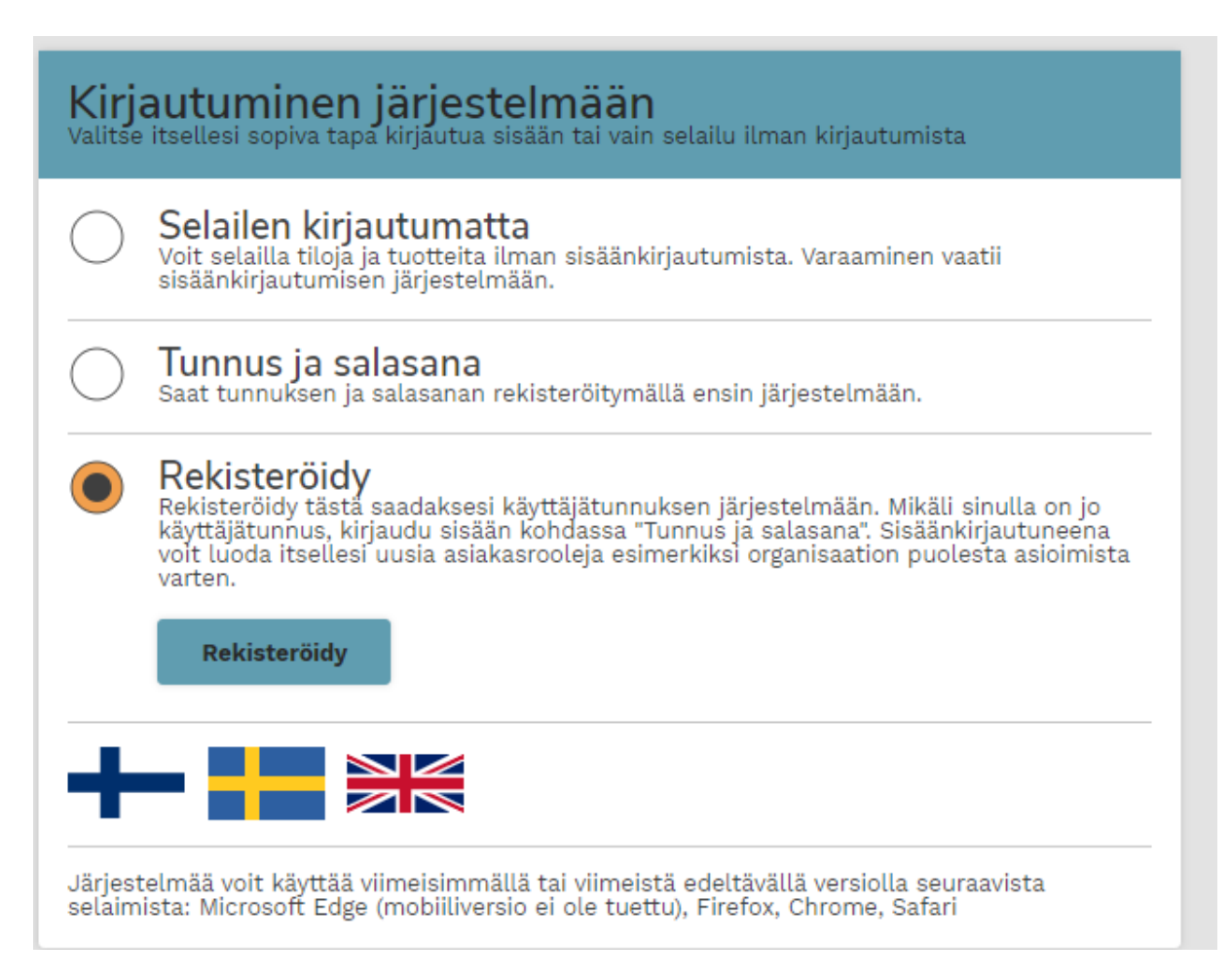

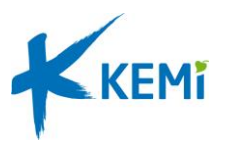

4. Valitse 'Rekisteröityminen puolesta asiointiin', kun rekisteröidyt yhdistyksen tai yrityksen edustajana. Yksityshenkilönä rekisteröityminen tehdään kohdasta 'Rekisteröityminen yksityishenkilönä'.

| $\bigcirc$ | <b>Rekisteröityminen yksityishenkilönä</b><br>Jos haluat tehdä varauksia tai jättää hakemuksia omissa nimissäsi, valitse rekisteröityminen yksityishenkilönä. Valinnalla siirryt täyttämään tietoja<br>itsestäsi ja saat käyttöösi henkilökohtaisen kirjautumistunnuksen.                                                                                                    |
|------------|----------------------------------------------------------------------------------------------------|
|            | Rekisteröityminen puolesta asiointiin<br>Jos haluat tehdä varauksia tai jättää hakemuksia edustamasi organisaation nimissä, valitse Rekisteröityminen puolesta asiointiin. Valinnalla siirryt<br>täyttämään tiedot edustamastasi organisaatiosta, mahdollisesta maksaja-asiakkaasta sekä näiden yhteyshenkilöistä, minkä jälkeen<br>rekisteröitymishakemuksesi siirtyy käsiteltäväksi. Kun hakemus on käsitelty, saat siitä sähköpostiisi vahvistuksen.<br>Valitse |
|            |                                                                                                    |

5. Syötä omat henkilötiedot lomakkeelle ja paina Jatka

| 1. Rekisteröityminen organisaation puolesta asiointiin: Omat tiedot                                                    |                                                                       |                      |                              |  |  |  |  |  |  |
|----------------------------------------------------------------------------------------------------|-----------------------------------------------------------------------|----------------------|------------------------------|--|--|--|--|--|--|
| Olet rekisteröitymässä organisaation puolesta asiointiin. Täytä/tarkista ensin omat tietosi. <u>Avaa lisäohjeistus</u> |                                                                       |                      |                              |  |  |  |  |  |  |
| Sukunimi *                                                                                                    | Etunimet *                                                            | Sähköpostiosoite *   | Sähköpostiosoite uudelleen * |  |  |  |  |  |  |
| Sähköposti on kirjautumistunnuksesi. Valitse v                                                                         | Sähköposti on kirjautumistunnuksesi. Valitse vielä itsellesi salasana |                      |                              |  |  |  |  |  |  |
| Salasana *                                                                                                    | Vahvista salasana *                                                   |                      |                              |  |  |  |  |  |  |
| Olen lukenut <i>järjestelmän käyttöehdot (avaa .</i>                                                                   | <i>uuden ikkunan</i> ) ja hyväksyn ne sekä tietojeni tallenn          | uksen järjestelmään* |                              |  |  |  |  |  |  |
| Keskeytä                                                                                                    |                                                                       |                      | Jatka                        |  |  |  |  |  |  |

6. Tarkista kirjoittamalla kenttään edustamasi yhteisön nimi tai nimenosa, nähdäksesi onko organisaatio jo asiakasrekisterissämme.

2. Rekisteröityminen puolesta asiointiin: Valitse edustamasi organisaatio

| Edustamani organisa | ation nimi tai nimer | n osa |   |     |
|---------------------|----------------------|-------|---|-----|
|                     |                      |       | J | Hae |
|                     |                      |       |   |     |
|                     |                      |       |   |     |
|                     |                      |       |   |     |
| Edellinen           | Keskeytä             |       |   |     |

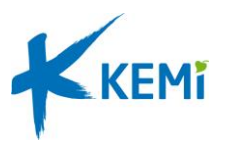

 Valinnan jälkeen seuraavan rekisteröidään maksaja varauksia varten. Tee hakua samalla tavalla. Yleensä maksaja on sama kuin edellisessä valittu organisaatio.

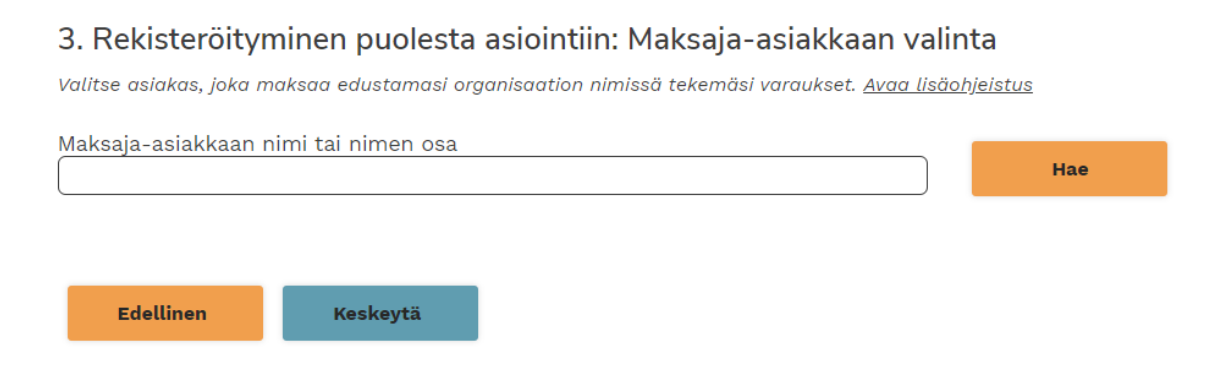

#### 8. Lisää seuraavana yhteyshenkilö varaushakemuksille, joita teet organisaation puolesta.

 4. Rekisteröityminen puolesta asiointiin: Edustamani organisaation yhteyshenkilön valinta
 *Avaa lisäohjeistus* 
 Edustamasi organisaatio on Kemin liikuntatoimen (testiryhmä). Kuka toimii yhteyshenkilönä varauksilla ja/tai hakemuksilla?
 Minä Itse

|            | Edell | inen    |        | ÷      | (eskeyt | ä        |        |  |
|------------|-------|---------|--------|--------|---------|----------|--------|--|
|            |       |         |        |        |         |          |        |  |
| $\bigcirc$ | Muu h | enkilö, | syötän | tiedot | seuraav | assa vai | heessa |  |

|  | 2 |  |  |
|--|---|--|--|
|  |   |  |  |

## 9. Lisää yhteyshenkilön postiosoitetiedot

4. Rekisteröityminen puolesta asiointiin: Edustamani organisaation yhteyshenkilön valinta Avaa lisäohjeistus

Edustamasi organisaatio on Kemin liikuntatoimen (testiryhmä). Kuka toimii yhteyshenkilönä varauksilla ja/tai hakemuksilla?

| Minā itse<br>Muu henkilō, syötān tiedot seuraavassa vaiheessa                   |
|---------------------------------------------------------------------------------|
| rganisaation yhteyshenkilöstä vaaditaan lisäksi seuraavat tiedot<br>ähiosoite * |
|                                                                                 |
| ostinumero *                                                                    |
| ostitoimipaikka *                                                               |
|                                                                                 |

Olet valinnut maksajaksi organisaation Kemin liikuntatoimen (testiryhmä). Onko maksajan yhteyshenkilö sama kuin edustamasi organisaation yhteyshenkilö?

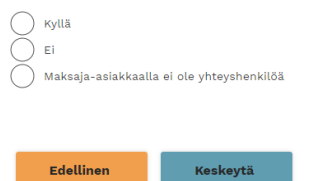

Jatka

Syötä tiedot ja paina 'Jatka'

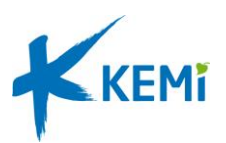

### 10. Tarkasta yhteenveto ja valitse Vahvista

#### 5. Rekisteröityminen puolesta asiointiin: Yhteenveto

Tällä sivulla näet rekisteröitymisessä antamasi tiedot. <u>Avaa lisäohjeistus</u>

| Tarkista antamasi tiedot                   |                                        |                                 |                        |
|--------------------------------------------|----------------------------------------|---------------------------------|------------------------|
| ∩Omat tiedot                               |                                        |                                 |                        |
| Nimi:<br>Testi Mallikas                    | Puhelin:                               | Sähköpostiosoite:<br>@gmail.com |                        |
| Ei - Minulle ei saa lähettää sähköposti    | itse palvelua koskevia tiedotteita     |                                 |                        |
| Edustamani organisaatio                    |                                        |                                 |                        |
| Nimi:                                      | Osoite:                                | Kotikunta:                      | Puhelin:               |
| Sähköpostiosoite:<br>@gmail.com            | 34100, Kenir                           | INCH III                        | 040                    |
| ⊂Organisaation yhteyshenkilö—              |                                        |                                 |                        |
| Minä itse                                  |                                        |                                 |                        |
| ∩Maksaja-asiakas                           |                                        |                                 |                        |
| Nimi:<br>Kemin liikuntatoimen (testiryhmä) | Osoite:<br>Millio (magaza) 94100, Kemi | <b>Kotikunta:</b><br>Kemi       | Puhelin:<br>0400000010 |
| Sähköpostiosoite:                          |                                        |                                 |                        |
| ∠Maksaja-asiakkaan yhteyshenki             | ilö                                    |                                 |                        |
| Sama kuin varaajan yhteyshenkilö           |                                        |                                 |                        |
| ·                                          |                                        |                                 |                        |
| Edellinen Keskeutä                         | 1                                      |                                 | Valuista               |
| Reskeyta                                   | l                                      |                                 | Valivista              |

Kun hakemuksesi on käsitelty, sinulle lähetetään sähköpostia Omat tiedot -osiossa antamaasi sähköpostiosoitteeseen. Huomaa, että sama sähköpostiosoite toimii kirjautumistunnuksenasi järjestelmään.

Rekisteröityminen pyritään käsittelemään 2 – 3 työpäivän sisällä.

| 5. Rekisteröityminen puolesta                     | asiointiin: Yhteenveto                |                                 |                                       |          |
|---------------------------------------------------|---------------------------------------|---------------------------------|---------------------------------------|----------|
| Tällä sivulla näet rekisteröitymisessä antamo     | asi tiedot. <u>Avaa lisäohjeistus</u> |                                 |                                       |          |
| Tarkista antamasi tiedot                          |                                       |                                 |                                       |          |
| ∩Omat tiedot                                      |                                       |                                 |                                       |          |
| <b>Nimi:</b><br>Testi Mallikas                    | Puhelin:                              | Sähköpostiosoite:<br>@gmail.com |                                       |          |
| Ei - Minulle ei saa lähettää sähköposti           | tse palvelua koskevia tiedotteita     |                                 |                                       |          |
| ⊂Edustamani organisaatio                          |                                       |                                 |                                       |          |
| Nimi:                                             | Osoite:<br>94100 Kemi                 | Kotikunta:<br>Kemi              | Puhelin:                              |          |
| Sähköpostiosoite:                                 | 0 100, 1011                           |                                 | 010                                   |          |
| <br>─Organisaation yhteyshenkilö                  |                                       |                                 |                                       |          |
| Minä itse                                         |                                       |                                 |                                       |          |
| ⊂Maksaja-asiakas                                  |                                       |                                 |                                       |          |
| <b>Nimi:</b><br>Kemin liikuntatoimen (testiryhmä) | Osoite:<br>14 Martine 200 94100, Kemi | Kotikunta:<br>Kemi              | <b>Puhelin:</b><br>040 <b>0000010</b> |          |
| Sähköpostiosoite:                                 |                                       |                                 |                                       |          |
|                                                   | lö                                    |                                 |                                       |          |
| Sama kuin varaajan yhteyshenkilö                  |                                       |                                 |                                       |          |
|                                                   |                                       |                                 |                                       |          |
|                                                   |                                       |                                 |                                       |          |
| Edellinen Keskeytä                                |                                       |                                 |                                       | Vahvista |
|                                                   |                                       |                                 |                                       |          |